# 陸上競技 部員データダウンロードマニュアル

1 アスリートランキングにログインします。 (エントリーできる試合があるときなら、いつでもダウンロードできます。)

2 大会を選び、エントリーの画面を表示します。

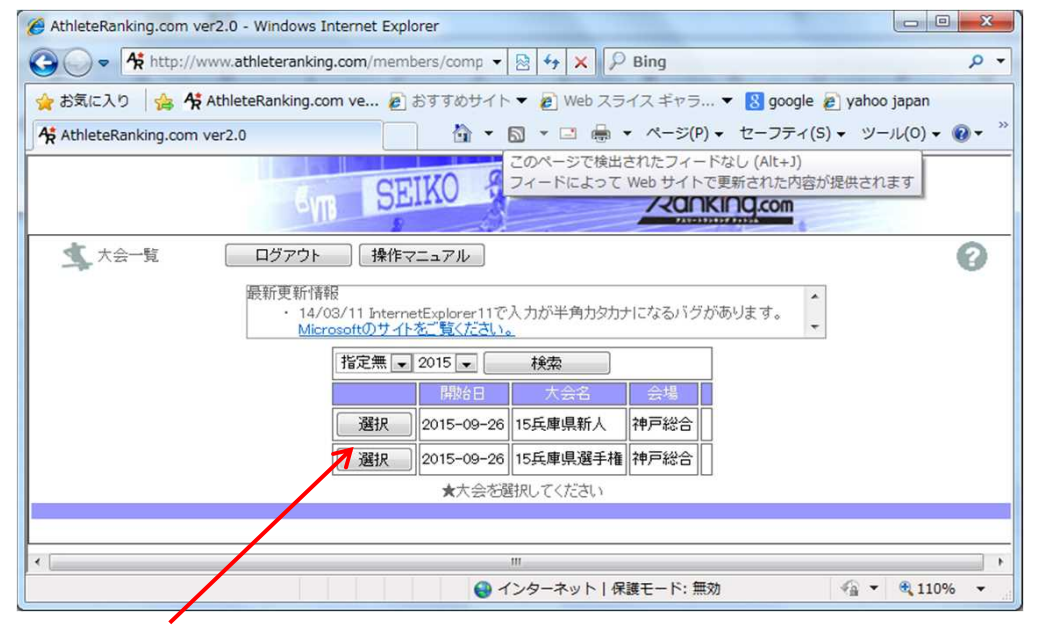

#### 試合を選びます。(エントリーできる試合ならばどれでもいいです) (今は、この画面が表示されると思います。)

| AthleteRanking.com ver2.0 - Windows Inter | net Explorer                                                                                                  | • *   |
|-------------------------------------------|----------------------------------------------------------------------------------------------------|-------|
| G V Khttp://www.athleteranking.com        | m/members/comp 👻 😓 47 🗙 👂 Bing                                                                                | • م   |
| 🚖 お気に入り 🛛 🍰 👫 AthleteRanking.com v        | e 🔊 おすすめサイト 🔻 🔊 Web スライス ギャラ 👻 🛚 google 🍃 yahoo japan                                                         |       |
| AthleteRanking.com ver2.0                 | $a$ $\bullet$ $a$ $\bullet$ $a$ $\bullet$ $a$ $\bullet$ $a$ $\bullet$ $a$ $a$ $a$ $a$ $a$ $a$ $a$ $a$ $a$ $a$ | • 🔞 • |
| SVIB                                      | SEIKO SEIKO                                                                                                   |       |
| エントリー選択 戻る                                | 15兵庫県新人 [神戸総合]                                                                                                | 0     |
| 一般用                                       |                                                                                                    |       |
|                                           | 当今年5月3月4月からな える5月3月4日にレンコントノンスタイプの                                                                            |       |

### エントリーを選びます。

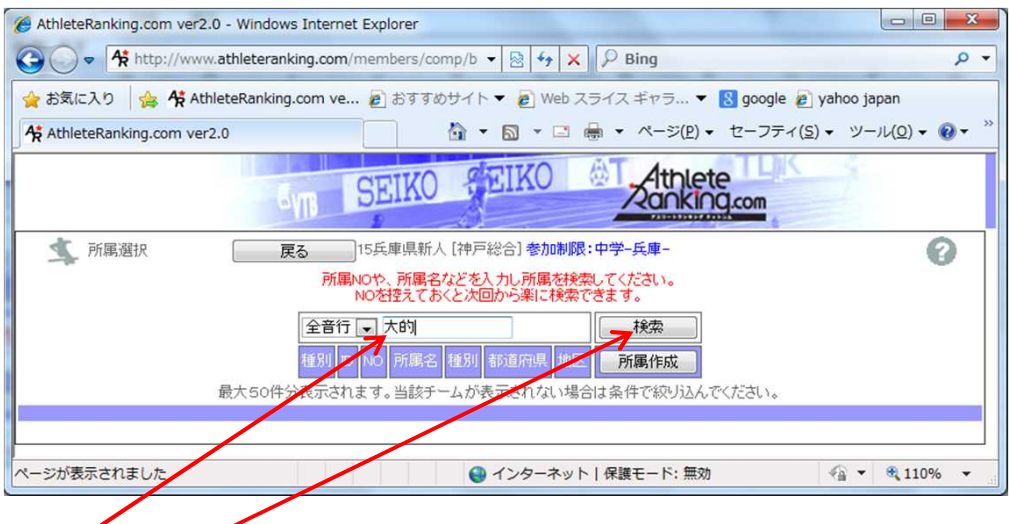

学校を入力し、検索します

| + م                                                                                                    |
|----------------------------------------------------------------------------------------------------|
|                                                                                                    |
| 🔻 🙁 google 🙋 yahoo japan                                                                                                    |
| $\bullet  \forall - \forall \neg \tau (\underline{s}) \bullet  \forall \neg u(\underline{o}) \bullet  \textcircled{o} \bullet  \overset{\sim}{\bullet}$ |
| ete                                                                                                    |
| <u>NQ.com</u>                                                                                                    |
| 0                                                                                                    |
| 検索                                                                                                    |
| 属作成                                                                                                    |
| 属修正                                                                                                    |
| んでください。                                                                                                    |
|                                                                                                    |
| 効 🐔 🔹 🔍 110% 👻                                                                                                    |
|                                                                                                    |

## エントリーを押します。

| tanking.com ve 🔊 おすすめサイト 👻 🖉 Web スライス ギャラ 🔻 🔣 google 🔊 yahoo | japan                                                                                                    |
|--------------------------------------------------------------|----------------------------------------------------------------------------------------------------|
|                                                              | − <i>J</i> L( <u>0</u> ) • @ •                                                                                                    |
| CEIKO SEIKO Athlete                                          |                                                                                                    |
| AIR SEINO Zanking.com                                        |                                                                                                    |
| 展る                                                           |                                                                                                    |
| バスワードを入力して下さい                                                |                                                                                                    |
| 所顧告称大的                                                       |                                                                                                    |
| バスワード OK                                                     |                                                                                                    |
|                                                              |                                                                                                    |
|                                                              | anking.com ve (2) おすすめサイト * (2) Web スライス ギャラ * (2) google (2) yahoo<br>(3) * (3) * (3) * (3) * (4) * (4) * (4) * (5) * (7) * (5) * (7) * (5) * (7) * (5) * (7) * (7) * ( |

### 学校によっては、この画面が表示されますので、パスワードを入力してください。

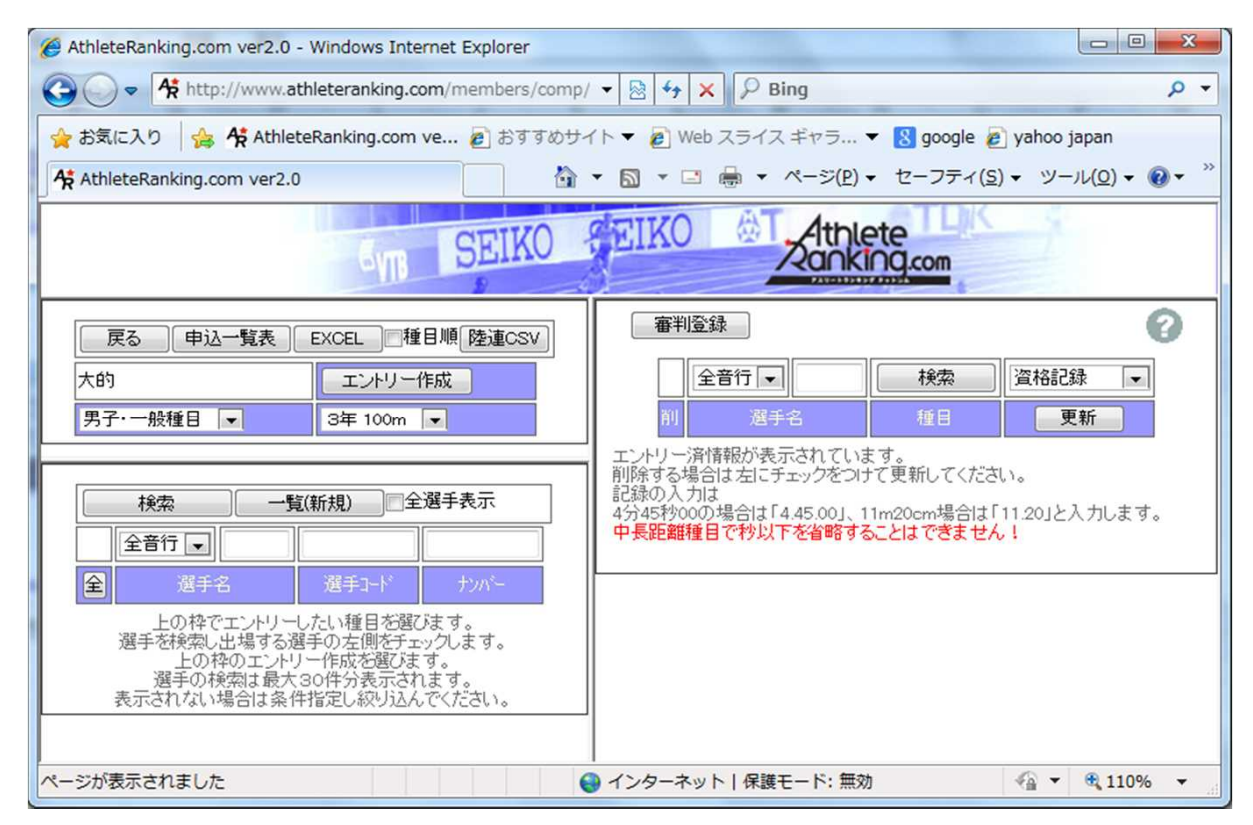

この画面が表示されます。

### **陸連CSV**を押します。

| 🧑 陸連データダウンロード - Windows Internet Explorer                                                                                                    | -    |        | x   |  |
|----------------------------------------------------------------------------------------------------|------|--------|-----|--|
| 🔾 🗢 🤻 http://www.athle 🔻 🖄 47 🗙 🖓                                                                                                    | Bing |        | ۰ م |  |
| 🚖 お気に入り 🛛 👍 👫 AthleteRanking.com ve 🔊 おすすめサイト マ 🛛 👋                                                                                                    |      |        |     |  |
| ☆陸連データダウンロード     ☆ ▼ 図 ▼ □      ☆ ▼ ページ(P) ▼     *     *     *     *     *     *     *     *     *     *     *     *     *     *     *     *     *     *     *     *     *     *     *     *     *     *     *     *     *     *     *     *     *     *     *     *     *     *     *     *     *     *     *     *     *     *     *     *     *     *     *     *     *     *     *     *     *     *     *     *     *     *     *     *     *     *     *     *     *     *     *     *     *     *     *     *     *     *     *     *     *     *     *     *     *     *     *     *     *     *     *     *     *     *     *     *     *     *     *     *     *     *     *     *     *     *     *     *     *     *     *     *     *     *     *     *     *     *     *     *     *     *     *     *     *     *     *     *     *     *     *     *     *     *     *     *     *     *     *     *     *     *     *     *     *     *     *     *     *     *     *     *     *     *     *     *     *     *     *     *     *     *     *     *     *     *     *     *     *     *     *     *     *     *     *     *     *     *     *     *     *     *     *     *     *     *     *     *     *     *     *     *     *     *     *     *     *     *     *     *     *     *     *     *     *     *     *     *     *     *     *     *     *     *     *     *     *     *     *     *     *     *     *     *     *     *     *     *     *     *     *     *     *     *     *     *     *     *     *     *     *     *     *     *     *     *     *     *     *     *     *     *     *     *     *     *     *     *     *     *     *     *     *     *     *     *     *     *     *     *     *     *     *     *     *     *     *     *     *     *     *     *     *     *     *     *     *     *     *     *     *     *     *     *     *     *     *     *     *     *     *     *     *     *     *     *     *     *     *     *     *     *     *     *     *     *     *     *     *     *     *     *     *     *     *     *     *     *     *     *     * |      |        |     |  |
|                                                                                                    |      |        | *   |  |
| ここを右クリックしてダウンロードして下さい                                                                                                    |      |        |     |  |
|                                                                                                    |      |        |     |  |
|                                                                                                    |      |        |     |  |
|                                                                                                    |      |        | Ŧ   |  |
| ● インターネット   保護モード: 無効                                                                                                    |      | 🔍 110% | •   |  |
|                                                                                                    |      |        |     |  |
| このような画面が表示されます。                                                                                                    |      |        |     |  |

このリンクを右クリックしてください。

サブメニューが表示されますから、「対象をファイルに保存」を選んでください。

| 名前を付けて保存                                                                    |                                                                                                    | Tarte.           | ×                            |  |
|-----------------------------------------------------------------------------|----------------------------------------------------------------------------------------------------|------------------|------------------------------|--|
|                                                                             |                                                                                                    | - 4 F==×>h       | の検索・                         |  |
| 整理 ▼ 新しいフォルダー                                                               |                                                                                                    |                  | 8≡ ▾ 🔞                       |  |
| ト         ドキュメント           ト         ビクチャ                                   | ドキュメント ライブラリ<br><sub>対象フォルダー</sub> : 2か所                                                                                                    | 並べ替え:            | フォルダー 🔻                      |  |
| ▶ ₩ ビデオ                                                                     | 名前                                                                                                    | 更新日時             | 種類                           |  |
| V @ ~ 1 999                                                                 | 🍌 2015通信陸上申し込み一覧.files                                                                                                    | 2015/06/24 12:26 | ファイル フォル                     |  |
| <ul> <li>▲ № コンピューター</li> <li>▶ क ローカル ディス</li> <li>▶ क ローカル ディス</li> </ul> | → 学校へ                                                                                                    | 2015/06/10 13:41 | ファイル フォル…                    |  |
|                                                                             | JoneNote ノートブック     Solution (吉田 キ五) 「「「「「「大」」」     Solution     Solution | 2012/11/20 19:51 | ファイル フォル…<br>Microsoft Excol |  |
|                                                                             | 国 result table.csv                                                                                                    | 2015/05/18 15:28 | Microsoft Excel              |  |
| D 🕞 T&F data (E:)                                                           | athletejaaf.csv                                                                                                    | 2015/05/07 10:15 | Microsoft Excel              |  |
| ▷ 👝 ローカル ディス 🔻                                                              | •                                                                                                    |                  | - F                          |  |
| ファイル名(N): athletejaaf.csv 🗸                                                 |                                                                                                    |                  |                              |  |
| ファイルの種類( <u>T</u> ): Microsoft Excel CSV ファイル                               |                                                                                                    |                  |                              |  |
| ● フォルダーの非表示                                                                 |                                                                                                    | 保存( <u>S)</u>    | キャンセル<br>                    |  |

この画面が表示されます。

フォルダとファイル名を設定して、保存してください。 ファイル名はなんでもかまいません。 ファイルの種類は Microsoft Excel CSV ファイル で保存してください。

以上で 名簿のダウンロード手続きは完了です。

この手順でダウンロードできるファイルは、陸連の選手登録に使えるファイルです。